## Gyorskalauz a Machez készült Novell Filr 2.0 Desktop alkalmazáshoz

2016. február

# Novell

## Gyorskalauz

A Novell Filr egyszerű elérést biztosít fájljaihoz és mappáihoz asztali gépéről, böngészőből és mobileszközökről is. Emellett a fájl- és mappamegosztási funkcióval közösen dolgozhat fájljain másokkal. A Novell Filr részletesebb áttekintéséhez olvassa el "A Filr bemutatása" című szakaszt a Filr 2.0 Web alkalmazás felhasználói kézikönyvében.

Ez a gyorskalauz a Filr alkalmazás Mac asztali számítógépen való használatát ismerteti.

A Filrt nem csak asztaláról, hanem az alábbi módokon is elérheti:

- A munkaállomásán futó webböngészőből, melynek módját a Filr 2.0 Web alkalmazás felhasználói kézikönyve ismerteti.
- Mobileszközökről, mellyel kapcsolatban a Novell Filr 2.0 Mobile alkalmazás dokumentációjában talál részletes információkat.

A Novell Filr rendszerben tárolt fájlokat szinkronizálhatja a számítógépével, ezt követően pedig közvetlenül, a Filr-portál elérése nélkül is módosíthatja őket. A fájlokon végzett módosítások és egyéb műveletek szinkronizálódnak a Filr és a számítógép között.

A Filr-rendszergazdáknak engedélyezniük kell a Filr Desktop alkalmazás használatát a Filr-portálon. Az alkalmazás csak ezt követően használható. További tájékoztatásért olvassa el a "Filr Desktop alkalmazás beállítását ismertető szakaszt" a *Filr 2.0 felügyeleti kézikönyvében*.

## A Filr 2.0 Desktop alkalmazás újdonságai

#### TÁMOGATOTT OPERÁCIÓS RENDSZEREK

A Filr 2.0 Desktop alkalmazás támogatja a Macintosh OS X 10.11-es rendszert.

#### IGÉNY SZERINTI FÁJLELÉRÉS

A Filr 2.0 Desktop alkalmazásban megjelent az **igény szerinti fájlelérési** funkció, amely összesített és virtuális nézetet biztosít a Filr-kiszolgálón és az Ön munkaállomásán tárolt összes fájlról. Az igény szerinti fájlelérés használatakor nem kell letöltenie az összes fájlt a kiszolgálóról a munkaállomására. Ehelyett a fájlok elérésével letöltheti csak a szükséges fájlokat.

A fájlokat és a mappákat az alábbiak szerint különböztetjük meg:

- **Online fájl:** A Filr-kiszolgálón elérhető fájl, mely még nem lett letöltve az Ön helyi munkaállomására.
- Offline fájl: Az Ön helyi munkaállomására letöltött fájl.

- Online mappa: A Filr-kiszolgálón elérhető mappa és annak tartalma, mely még nem lett letöltve az Ön helyi munkaállomására.
- Offline mappa: Olyan mappa, amelyből egy vagy több fájl vagy mappa le lett már töltve az Ön helyi munkaállomására. Tehát az ilyen mappa online és offline fájlokat és mappákat vegyesen tartalmazhat.

**MEGJEGYZÉS:** Ha egy online (vagyis offline még nem elérhető) fájlhoz fér hozzá akár egy alkalmazáson keresztül, akár dupla kattintással, létrejön a fájl egy helyi, gyorsítótárazott példánya.

A fájlok igény szerinti letöltése az alábbi előnyöket nyújtja:

- Felgyorsítja a fájlok szinkronizálását, mert nem kell többé a Filr-kiszolgáló összes fájlját szinkronizálni a munkaállomásával.
- Csökkenti a fájlok letöltéséhez szükséges hálózati sávszélességet.
- Csökkenti a fájlok mentéséhez szükséges lemezterületet.

#### A FILR ÁLTAL TÁMOGATOTT MŰVELETEK

A Filr 2.0 Desktop alkalmazással az alábbi műveleteket hajthatja végre:

- Letölthet egy kijelölt fájlt vagy mappát (annak tartalmával együtt) a helyi lemezre szükség szerint. További információ: "Legyen elérhető offline módban", 5. oldal.
- Eltávolíthatja egy fájl vagy mappa másolatát a helyi lemezről. További információ: "Csak online módban legyen elérhető", 5. oldal.
- Eltávolíthatja a már nem használt gyorsítótárazott fájlokat egy megadott időhossz alapján. További információ: "Fájlok törlése a gyorsítótárból", 5. oldal.
- Szinkronizálhatja az offline fájlokat és mappákat a Filrkiszolgálóval. További információ: "Szinkronizálás kezdése", 6. oldal.
- Visszavonhatja egy fájl vagy mappa módosításait, ha a módosítások nem szinkronizálhatók a Filrkiszolgálóval. További információ: "Helyi változtatások visszavonása", 6. oldal.

A Filrben elvégezhető műveletekkel kapcsolatos további információért lásd: "A Filrben végezhető műveletek ismertetése", 5. oldal.

#### TÁMOGATOTT FRISSÍTÉSEK

A Filr 2.0 Desktop szoftverrel a következő asztali verziót frissítheti:

• A legújabb hotfixet tartalmazó Filr 1.2

## Támogatott környezetek

#### MACINTOSH-PLATFORMOK

- OS X 10.11 (El Capitan)
- OS X 10.10 (Yosemite)

#### FILR-KISZOLGÁLÓ

- Filr 2.0
- Filr 1.2

**MEGJEGYZÉS:** A víruskereső és a biztonságimásolatkészítő alkalmazások által okozott tömeges letöltések blokkolását a Filr 1.2-es kiszolgálók nem támogatják. További információkért lásd: "A helyi lemez alkalmazásletöltésekkel való telítődésének meggátolása", 10. oldal.

## Támogatott nyelvek

A Filr Desktop alkalmazás alapértelmezett megjelenítési nyelvét az alkalmazást futtató munkaállomáson beállított nyelv határozza meg.

A Filr Desktop alkalmazás az alábbi nyelveket támogatja:

- cseh
- kínai (egyszerűsített)
- kínai (hagyományos)
- dán
- holland
- angol
- ◆ finn

lengyelportugál (brazíliai)

spanyol

magyar

olasz

japán

- orosz
- - svéd
- francianémet

Ha a munkaállomáson olyan nyelv van beállítva, amelyet az alkalmazás nem támogat, akkor angol nyelven jelenik meg.

## Első lépések

- "A Filr Desktop alkalmazás letöltése és telepítése", 2. oldal
- "Az első felhasználói bejelentkezés beállítása", 3. oldal
- "A szinkronizálási mechanizmus", 3. oldal
- "A Filr Desktop alkalmazás használata", 4. oldal
- "A Filr Desktop konzol ismertetése", 4. oldal

## A FILR DESKTOP ALKALMAZÁS LETÖLTÉSE ÉS TELEPÍTÉSE

1 A munkaállomásának böngészőjében nyissa meg a Filr Web alkalmazást.

A Novell Filr böngészőbeli eléréséről lásd "A Filr elérése webböngészőből" című szakaszt a *Filr 2.0 Web alkalmazás felhasználói kézikönyvében*.

- 2 Kattintson az oldal jobb felső sarkában hivatkozásként megjelenő saját nevére, majd a *Filr Desktop alkalmazás letöltése* parancsra.
- **3** Kattintson a NovellFilr-*verzió*.pkg fájlra a letöltéshez.
- 4 A letöltés után nyissa meg a NovellFilr-*verzió*.pkg fájlt.
- 5 Kattintson a Folytatás lehetőségre.
- 6 Adja meg, melyik nyelven szeretné megtekinteni a licencszerződést, és kattintson a *Folytatás* gombra, majd az *Elfogadom* lehetőségre.

- 7 Ha kívánja, módosíthatja a Filr Desktop alkalmazás telepítési mappáját, vagy a *Folytatás* gombra kattintva elfogadhatja a telepítő által felkínált alapértelmezett mappát.
- 8 Kattintson a Telepítés gombra.
- 9 A telepítés végeztével kattintson a Bezárás gombra.
- 10 Indítsa el manuálisan a Filrt az indítópultról vagy az / Applications/Novell Filr mappából, majd folytassa a következő résszel: "Az első felhasználói bejelentkezés beállítása", 3. oldal.

#### AZ ELSŐ FELHASZNÁLÓI BEJELENTKEZÉS BEÁLLÍTÁSA

Miután letöltötte és telepítette a Filr Desktop alkalmazást, az alkalmazás kérni fogja, hogy jelentkezzen be. A Filr Desktop alkalmazás letöltéséről és telepítéséről szóló bővebb tájékoztatásért lásd: "A Filr Desktop alkalmazás letöltése és telepítése", 2. oldal.

A Filr Desktop alkalmazásba való bejelentkezéshez:

1 Adja meg az alábbi információkat a Novell Filr bejelentkezési párbeszédpanelén:

Felhasználónév: Adja meg a Filr-portálon bejelentkezésre használt Filr-felhasználónevét.

**Jelszó:** Adja meg a Filr-portálon bejelentkezésre használt Filr-fiókja jelszavát.

**Jelszó megjegyzése:** A jelölőnégyzetet bejelölve a Filr Desktop alkalmazás megjegyzi a jelszavát.

**MEGJEGYZÉS:** A Filr rendszergazdája letilthatja ezt a lehetőséget.

**Kiszolgáló URL-címe:** Ebben a mezőben a számítógéppel szinkronizálandó fájlokat tároló Filrportál webcímét kell megadni. Példa: https:// Filr.cegnev.com:8443.

2 Kattintson a *Bejelentkezés* gombra.

Ekkor elindul a Filr Desktop alkalmazás, amit a

menüsávon látható Filr 🖻 ikon is jelez.

A Filr alkalmazásba való későbbi bejelentkezéshez

kattintson a *Filr* ikonra 🖻 a menüsávon, és válassza a *Bejelentkezés* parancsot.

Másik felhasználóként való bejelentkezéshez lásd: "A Filrfiókja adatainak módosítása", 9. oldal.

#### A SZINKRONIZÁLÁSI MECHANIZMUS

- "Mikor történik szinkronizálás?", 3. oldal
- "A szinkronizált mappák köre", 3. oldal
- "A támogatott műveletek köre", 4. oldal

#### Mikor történik szinkronizálás?

A Filr Desktop alkalmazás és a Filr-kiszolgáló közötti szinkronizálás azonnal megtörténik az egyes fájlok mentését és bezárását követően, míg a Filr-kiszolgáló és a Filr Desktop alkalmazás közötti szinkronizálás a Filr rendszergazdái által beállított ütemezés szerint zajlik. Az alapértelmezett érték 15 perc. Ha a kiszolgáló nem érhető el, az asztali ügyfél percenként megpróbál csatlakozni a kiszolgálóhoz, amíg a kapcsolat helyre nem áll.

Ha nem szeretne várni az ütemezett szinkronizálásra, kézzel is szinkronizálhatja a fájlokat. Részletek: "Offline fájlok és mappák szinkronizálása kézzel", 6. oldal.

#### A szinkronizált mappák köre

A Filr az alábbi helyeken tárolt fájlokat szinkronizálja a munkaállomásával:

Saját fájlok: A Filr-portál Saját fájlok területén lévő fájlok alapértelmezés szerint szinkronizálódnak a munkaállomással. Ha a munkaállomásán hozzáad egy fájlt a Saját fájlok mappához (/Felhasználók/ felhasználónév/Filr/My Files), a rendszer automatikusan szinkronizálni fogja ezt is a Filrrel a következő szinkronizáció során.

Velem megosztott: A Filr-portál Velem megosztott területén lévő fájlok alapértelmezés szerint szinkronizálódnak a munkaállomással. Szerkesztő vagy Közreműködő jogosultság esetén szerkesztheti a Velem megosztott területen lévő fájlokat, és a szerkesztései szinkronizálódnak a Filrrel. A munkaállomásán futó Filr Desktop alkalmazásból azonban nem helyezhet fájlokat a *Velem megosztott* mappa gyökerébe (/Felhasználók/ *felhasználónév*/Filr/Shared with Me). Az alkalmazás az ebben a mappában tárolt fájlokat nem szinkronizálja a Filrrel. Ehelyett azokhoz a mappákhoz adhat fájlokat a Velem megosztott mappa alatt, amelyekben közreműködői jogosultsággal rendelkezik.

Hálózati mappák: A hálózati mappákban található fájlokat az alkalmazás alapértelmezés szerint nem szinkronizálja a munkaállomással.

A Hálózati mappák terület a céges fájlrendszerben tárolt mappák és fájlok területe. A céges fájlok a felhasználói profil könyvtárában (a hálózati kezdőkönyvtárban), a csatlakoztatott hálózati meghajtókon, valamint a távoli kiszolgálókon lévő fájlok is lehetnek. A Filr tárhelyüktől független elérést biztosít ezekhez. A felhasználók által elérhető céges fájlok körét a Filr rendszergazdái határozzák meg.

#### A /Felhasználók/felhasználónév/Filr

gyökérmappában tárolt fájlok nem szinkronizálhatók. Ezért a fájlokat ehelyett a megfelelő almappához adja hozzá (például a *Saját fájlok* vagy a *Hálózati mappák* mappához).

#### A támogatott műveletek köre

Ha az alábbi műveletek bármelyikét végrehajtja a munkaállomás fájlrendszerének Filr-mappájában tárolt mappákon és dokumentumokon, a művelet a következő szinkronizálás során fog szinkronizálódni a számítógép fájlrendszere és a Filr-kiszolgáló között:

- Dokumentumok és mappák létrehozása
- Dokumentumok és mappák másolása
- Hozzászólás írása dokumentumokhoz
- Dokumentumok és mappák törlése

A Filr Desktop alkalmazásból törölt dokumentumok és mappák a kiszolgálón is törlődnek, ha a felhasználónak van joga a törléshez. Ez azonban nem feltétlenül ugyanígy történik, ha a dokumentumokat a Velem megosztott területről törli.

Ha a Velem megosztott területről egy közvetlenül megosztott dokumentumot vagy mappát töröl, az adott fájl vagy mappa a jövőben nem fog szinkronizálódni a Filr Desktop alkalmazással, de a kiszolgálón megmarad.

Ezzel szemben, ha egy megosztott mappa egyik dokumentumát vagy almappáját törli, a művelet ténylegesen törli a fájlt vagy mappát a kiszolgálóról, feltéve, hogy rendelkezik a törléshez szükséges jogosultsággal.

- Dokumentumok módosítása
- Dokumentumok és mappák áthelyezése
- Dokumentumok és mappák átnevezése
- Dokumentumok és mappák megosztása

### A FILR DESKTOP ALKALMAZÁS HASZNÁLATA

Miután telepítette a Filr Desktop alkalmazást, és bejelentkezett, a Filr Desktop futni fog a háttérben, és

megjelenik a *Filr* ikonja 🖻 a menüsávon. A 🖻 ikonra kattintva megnyílik a Filr mappa. Az alábbi lehetőségei vannak:

- A Filr mappa megnyitásához kattintson a 💾 ikonra, és válassza a *Filr mappa megnyitása* parancsot.
- A Filr konzol megnyitásához kattintson a 🕒 ikonra, és válassza a *Filr konzol megnyitása* parancsot.
- A Filr böngészővel való eléréséhez kattintson a ikonra, és válassza a *Filr elérése az interneten* parancsot.
- Az összes fájl manuális szinkronizálásához kattintson

a 💾 ikonra, és válassza a *Szinkronizálás kezdése* parancsot.

A Desktop alkalmazásban való bejelentkezéshez vagy

kijelentkezéshez kattintson a 🕒 ikonra, és válassza a Bejelentkezés vagy a Kijelentkezés parancsot.

A Filr verziószámának megtekintéséhez kattintson a
ikonra, és válassza A Filr névjegye parancsot.

Ikonra, es valassza A *Filr nevjegye* parancsot.

A súgófájl megnyitásához kattintson a historia, és válassza a Súgó parancsot.

**MEGJEGYZÉS:** A hikonra kattintva megjelenő menüben többé nem látható a *Kilépés* parancs. A Filr Desktop alkalmazásból való kilépéshez tartsa lenyomva az

Option billentyűt, miközben a hikonra kattint. Ezután már elérheti a *Kilépés* parancsot.

## A FILR DESKTOP KONZOL ISMERTETÉSE

A Filr Desktop konzol az alábbi lehetőségeket nyújtja:

#### Fiók

- Lehetővé teszi a felhasználói fiók adatainak módosítását. További információ: "A Filr-fiókja adatainak módosítása", 9. oldal.
- Megjeleníti az adatkvótáját. További információ: "Az adatkvóta megtekintése és értelmezése", 9. oldal.

#### Általános

 Lehetővé teszi annak megadását, hogy a Filr automatikusan elinduljon-e a rendszer betöltésekor.

#### Tár

- Lehetővé teszi a Filr-fájlok szinkronizálási helyének megadását. A Filr alapértelmezés szerint a helyi gép / Felhasználók/felhasználónév/Filr mappájába helyezi a szinkronizált fájlokat. További információ a "A Filr által szinkronizált fájlok helyi példányát tároló mappa helyének módosítása", 10. oldal
- Lehetővé teszi annak megadását, hogy a helyben gyorsítótárazott fájlokat az utolsó elérésük vagy módosításuk után mennyi ideig őrizze meg a program. További információ: "Fájlok törlése a gyorsítótárból", 10. oldal.

#### Alkalmazás

 A Filr mostantól lehetővé teszi a rendszergazdáknak, hogy felügyeljék az alkalmazások letöltéseit, és így meggátolják a Filrt a helyi lemezek teleírásában. Az Alkalmazás lap áttekintést nyújt a rendszergazda által végzett műveletekről. Ha vannak érvényben lévő korlátozások, ez a lap tartalmaz egy hivatkozást az engedélyezett és a blokkolt alkalmazások listájának megtekintéséhez. További információért lásd "A helyi lemez alkalmazásletöltésekkel való telítődésének meggátolása", 10. oldal.

#### Függő módosítások

 Információkat jelenít meg a sikertelen szinkronizálási műveletekről. Megismételheti a szinkronizálási műveleteket, illetve visszavonhatja a Filrmunkaterületen végzett módosításokat. További információ: "A szinkronizációs problémák értelmezése és megszüntetése", 11. oldal.

#### Legutóbbi tevékenységek

 Megjeleníti a Filr Desktop alkalmazásban végzett legutóbbi tevékenységeket. További információkért lásd: "Legutóbbi tevékenységek megtekintése", 12. oldal.

#### Rendszer Riasztások

 Különféle riasztásokat jelenít meg, például a szoftverfrissítésekkel, a lejárt jelszóval vagy a kiszolgáló állásidejével kapcsolatban. További információ: "Rendszerszintű riasztások megtekintése", 12. oldal.

## A Filrben végezhető műveletek ismertetése

Az alábbi szakaszokban további információt találhat a Filrben végezhető műveletekről:

- "A Filr műveleteinek összefoglaló táblázata", 5. oldal
- "Legyen elérhető offline módban", 5. oldal
- "Csak online módban legyen elérhető", 5. oldal
- "Fájlok törlése a gyorsítótárból", 5. oldal
- "Szinkronizálás kezdése", 6. oldal
- "Helyi változtatások visszavonása", 6. oldal
- "A számítógépen tárolt Filr-fájlok megtekintése", 6. oldal
- "Offline fájlok és mappák szinkronizálása kézzel", 6. oldal
- "A Filr megnyitása böngészőben a Filr Desktop alkalmazásból", 6. oldal
- "Hozzászólás fájlokhoz és hozzászólások megtekintése", 6. oldal
- "Fájl vagy mappa megosztása", 6. oldal
- "Fájl hivatkozásának terjesztése", 8. oldal
- "Egy fájl vagy mappa Filr-tulajdonságainak megjelenítése", 9. oldal

#### A FILR MŰVELETEINEK ÖSSZEFOGLALÓ TÁBLÁZATA

| Művelet     | Mappák | Fájlok       |
|-------------|--------|--------------|
| Hozzászólás |        | $\checkmark$ |

| Művelet                               | Mappák       | Fájlok       |
|---------------------------------------|--------------|--------------|
| Fájlhivatkozás beolvasása             |              | $\checkmark$ |
| Filr-információ lekérése              | $\checkmark$ | $\checkmark$ |
| Legyen elérhető offline<br>módban     | $\checkmark$ | $\checkmark$ |
| Csak online módban legyen<br>elérhető | $\checkmark$ | $\checkmark$ |
| Megosztás                             | * 🗸          | $\checkmark$ |
| Szinkronizálás kezdése                | ** 🗸         | ** 🗸         |
| Helyi változtatások<br>visszavonása   | *** 🗸        | *** 🗸        |

\*A Hálózati mappák mappából nem lehet mappákat megosztani.

\*\*Csak az offline fájlok és mappák szinkronizálhatók.

\*\*\*A helyi változtatásokat csak akkor tudja visszavonni, ha az offline fájlokon végzett módosítások még nem lettek szinkronizálva a kiszolgálóval.

#### LEGYEN ELÉRHETŐ OFFLINE MÓDBAN

A Filr letölti a kijelölt fájlt vagy mappát (és annak tartalmát) a helyi lemezre.

Az offline elérhető fájlokat és mappákat a Filr rendszeresen szinkronizálja, hogy Ön elérhesse őket a helyi lemezen még akkor is, ha nincs bejelentkezve a Filrbe.

Ha szeretné, hogy egy fájl vagy mappa offline módban is elérhető legyen:

- 1 Kattintson a jobb gombbal a fájlra vagy mappára.
- 2 Válassza a Legyen elérhető offline módban parancsot.

#### CSAK ONLINE MÓDBAN LEGYEN ELÉRHETŐ

A Filr eltávolítja a fájl vagy mappa helyi lemezen lévő példányát. A fájl vagy mappa azonban az online tárhelyen elérhető marad.

Ha szeretné, hogy egy fájl vagy mappa csak online módon legyen elérhető:

- 1 Kattintson a jobb gombbal a fájlra vagy mappára.
- 2 Válassza a Csak online módban legyen elérhető parancsot.

#### FÁJLOK TÖRLÉSE A GYORSÍTÓTÁRBÓL

Ha egy online (vagyis offline még nem elérhető) fájlhoz fér hozzá akár egy alkalmazáson keresztül, akár dupla kattintással, létrejön a fájl egy helyi, gyorsítótárazott példánya. Megadhatja, hogy a helyi, gyorsítótárazott fájlokat az utolsó elérésük vagy módosításuk után mennyi ideig őrizze meg a program. További információ: "Fájlok törlése a gyorsítótárból", 10. oldal.

#### SZINKRONIZÁLÁS KEZDÉSE

Szinkronizálja a kijelölt, offline is elérhető fájlokat és mappákat.

Offline fájlok és mappák szinkronizálása a Filrkiszolgálóval:

- Egy adott offline fájl vagy mappa szinkronizálásához kattintson a jobb gombbal a kívánt fájlra vagy mappára, és válassza a Szinkronizálás kezdése lehetőséget.
- Az összes offline fájl és mappa szinkronizálásához kattintson a Mac menüsávon lévő Filr ikonra, és válassza a Szinkronizálás kezdése parancsot.

#### HELYI VÁLTOZTATÁSOK VISSZAVONÁSA

Ha vissza szeretné vonni egy fájl vagy mappa azon módosításait, amelyek nem szinkronizálhatók a Filrkiszolgálóval, tegye az alábbiakat:

- 1 Kattintson a jobb gombbal a fájlra vagy mappára.
- 2 Válassza a Helyi változtatások visszavonása parancsot.

#### A SZÁMÍTÓGÉPEN TÁROLT FILR-FÁJLOK MEGTEKINTÉSE

1 Kattintson a *Filr* hikonra a menüsávon, és válassza a *Filr*-mappa megnyitása parancsot.

A Filr mappa közvetlenül a fájlrendszerből is elérhető. A Filr mappát a /Felhasználók/felhasználónév/Filr elérési úton találhatja meg.

Az alapértelmezett elérési út módosítása: "A Filr által szinkronizált fájlok helyi példányát tároló mappa helyének módosítása", 10. oldal.

A munkaállomás és a Filr közötti fájlszinkronizáció részletei: "A szinkronizálási mechanizmus", 3. oldal.

### OFFLINE FÁJLOK ÉS MAPPÁK SZINKRONIZÁLÁSA KÉZZEL

Ha nem szeretné megvárni a következő ütemezett szinkronizálást, kézzel is szinkronizálhatja a fájlokat és a mappákat a Filr és a számítógép között. A fájlokat be kell zárni a szinkronizáláshoz.

Az összes fájl kézi szinkronizálása:

1 Kattintson a *Filr* ikonra 🗠 a menüsávon, és válassza a *Szinkronizálás kezdése* parancsot.

Adott fájl vagy mappa szinkronizálása kézzel:

- 1 Tallózással keresse meg a szinkronizálandó fájlt vagy mappát.
- 2 Kattintson a jobb gombbal a fájlra vagy a mappára, és válassza a *Szinkronizálás kezdése* parancsot.

## A FILR MEGNYITÁSA BÖNGÉSZŐBEN A FILR DESKTOP ALKALMAZÁSBÓL

A Novell Filr webböngészős felületét a Filr Desktop alkalmazásból is megnyithatja.

1 Kattintson a *Filr* ikonra 地 a menüsávon, és válassza a *Filr elérése az interneten* parancsot.

#### Hozzászólás fájlokhoz és hozzászólások megtekintése

- Tallózással keresse meg azt a fájlt, amelynek hozzászólásai érdeklik, vagy amelyhez szeretne hozzászólni.
- 2 Kattintson a jobb gombbal a fájlra, és válassza a *Hozzászólás* parancsot.

Megjelenik a Filr-hozzászólások párbeszédablak, benne pedig a fájlhoz tartozó összes létező hozzászólás.

3 A hozzászólásmezőben megfogalmazhatja hozzászólását, amit a Küldés gombra kattintva küldhet el.

– vagy –

Ha egy már meglévő hozzászólásra szeretne válaszolni, kattintson a mellette megjelenő *Válasz* 

ikonra 🦳 , majd a *Küldés* gombra.

#### FÁJL VAGY MAPPA MEGOSZTÁSA

A Filr többféle módszert is kínál a felhasználónak arra, hogy fájljait és mappáit mások számára elérhetővé tegye. Amikor a fájlok elérhetővé tételéről dönt, több tényezőt is érdemes lehet figyelembe venni – például hogy a terjeszteni kívánt információ mennyire bizalmas jellegű, illetve mennyire lehet érdekes bizonyos személyek számára.

 Megosztás egyes felhasználókkal és csoportokkal: A fájlokat és mappákat saját szervezetén belül konkrét felhasználókkal és csoportokkal, a szervezeten kívül pedig konkrét felhasználókkal oszthatja meg. A fájlok és mappák megosztásakor a megosztáselérési jogok egyikét is kiosztja az adott személy vagy csoport számára. Bővebb tájékoztatásért olvassa el "A megosztáselérési jogok ismertetése" című szakaszt a *Filr 2.0 Web* alkalmazás felhasználói kézikönyvében.

Az adott felhasználókkal, illetve csoportokkal való megosztás biztosítja a fájlok és mappák legmagasabb fokú védelmét. A felhasználók értesítést kapnak a megosztásról, és az elem megjelenik náluk a "Velem megosztott" területen.

További információt a *Filr 2.0 Web alkalmazás felhasználói kézikönyvének* a "Fájlok és mappák megosztása" című szakaszában talál.

Fájlhivatkozás terjesztése: Lehetősége van arra is, hogy egy fájlra mutató hivatkozást (URL-t) küldjön el az érintetteknek. Amikor egy fájl hivatkozását küldi el, minden olyan felhasználó hozzá tud férni a fájlhoz, aki megkapja a hivatkozást. A fájl azonban nem jelenik meg a Nyilvános területen, ezért kizárólag azok tudják megtekinteni, akik közvetlenül megkapták a hivatkozást.

A fájlhivatkozások terjesztéséről bővebben a *Filr 2.0 Web alkalmazás felhasználói kézikönyvének* "Fájl hivatkozásának terjesztése" című szakaszában olvashat.

 Megosztás a nyilvánossággal: Amikor nyilvánosan oszt meg egy elemet, minden olyan személy megtekintheti a fájlt a Filr-portál Nyilvánosság területén, aki megkapta a portál URL-címét.

A fájlok és mappák nyilvánossággal való megosztásáról szóló bővebb információkért olvassa el a "Fájlok és mappák megosztása" című szakaszt a *Filr* 2.0 Web alkalmazás felhasználói kézikönyvében.

Közvetlenül a Filr Desktop alkalmazással is megoszthatók a fájlok és a mappák:

- 1 Tallózással keresse meg a megosztandó fájlt vagy mappát.
- 2 Kattintson a jobb gombbal a keresett fájlra vagy mappára, és válassza a *Megosztás* parancsot.

Ekkor megjelenik a Filr-megosztás párbeszédablak.

3 A Felhasználó, csoport vagy e-mail hozzáadása lehetőségnél kezdje el beírni annak a felhasználónak vagy csoportnak a nevét, akivel az adott elemet meg szeretné osztani, és amikor a név megjelenik a legördülő listában, kattintson rá.

– vagy –

Adja meg annak a külső felhasználónak a teljes e-mail címét, akivel az adott elemet meg szeretné osztani, és nyomja le a Return billentyűt.

- 4 (Nem kötelező lépés) Minden további felhasználóra ismételje meg a 3. lépés műveleteit.
- 5 (Szituációfüggő) Ha módosítani szeretné egy adott felhasználó hozzáférési beállításait:
  - 5a Válassza ki az érintett felhasználó nevét a *Megosztási partnerek* szakaszban.
  - 5b Az alábbi hozzáférési beállításokat módosíthatja:

**Hozzáférési jogok:** Választhat az Olvasó, Szerkesztő és Közreműködő hozzáférési szintek közül. (A Közreműködő hozzáférési szint csak mappáknál jelenik meg.)

**Lejárat:** Megadhatja, mikor járjon le a megosztás érvényessége.

A megosztás időtartama megadható az érvényesség napjainak számával (azaz a beállítás időpontjától számított 24 órás időszakok számával), illetve a lejárati dátummal (amelynél a jogosultság a megadott nap kezdetén jár le).

**Belső felhasználók:** Engedélyezheti, hogy a megosztás címzettjei más belső felhasználókkal is megoszthassák az anyagot.

Külső felhasználók: Engedélyezheti, hogy a megosztás címzettjei külső felhasználókkal is megoszthassák az anyagot.

**Nyilvánosság:** Engedélyezheti, hogy a megosztás címzettjei nyilvánosan is megoszthassák az anyagot.

**Fájlhivatkozás:** Engedélyezheti, hogy a megosztás címzettjei fájlhivatkozás útján másokkal is megosszák az anyagot.

További információ a fájlhivatkozásokról: "Fájl hivatkozásának terjesztése", 8. oldal.

**Megjegyzés:** Ebben a mezőben megjegyzést írhat azoknak, akikkel megosztja az anyagot. A megjegyzést csak azok olvashatják, akikkel meg van osztva az anyag.

- 6 (Szituációfüggő) Ha egyszerre több felhasználó hozzáférési beállításait szeretné módosítani:
  - 6a Tartsa lenyomva a Command billentyűt, és közben a Megosztási partnerek szakaszban jelölje ki az érintett felhasználókat.
  - 6b Az alábbi hozzáférési beállításokat módosíthatja.

Az érintetlenül hagyott vagy meg nem adott hozzáférési beállítások esetén az egyes felhasználók jelenleg érvényes saját hozzáférési beállításai maradnak érvényben. Minden felhasználónál érvénybe lépnek azonban a megadott vagy módosított hozzáférési beállítások.

**Hozzáférési jogok:** Az alábbi hozzáférési szerepkörök valamelyikét biztosíthatja felhasználónak, illetve csoportnak:

- Olvasó: A felhasználók a következőkre jogosultak:
  - Megosztott mappák: megtekintés
  - Megosztott almappák: megtekintés
  - Mappák és almappák fájljai: megtekintés és olvasás
- Szerkesztő: A felhasználók a következőkre jogosultak:
  - Megosztott mappák: megtekintés
  - Megosztott almappák: megtekintés
  - Mappák és almappák fájljai: megtekintés, olvasás és írás

- Közreműködő (csak a Saját fájlok terület mappáira érvényes): A felhasználók a következőkre jogosultak:
  - Megosztott mappák: megtekintés, átnevezés, törlés és másolás

FONTOS: Legyen óvatos a Közreműködő megosztáselérési jog választásakor, mert ahogyan az fentebb is látható, a megosztásba meghívott személyek átnevezhetik, átmásolhatják és akár törölhetik is a mappát az Ön Saját fájlok területéről.

- Megosztott almappák: megtekintés, átnevezés, törlés, másolás és áthelyezés
- Mappák és almappák fájljai:

megtekintés, átnevezés, törlés, másolás, áthelyezés, olvasás és írás

**Lejárat:** Megadhatja a megosztás lejáratának napját.

A megosztás időtartama megadható az érvényesség napjainak számával (azaz a beállítás időpontjától számított 24 órás időszakok számával), illetve a lejárati dátummal (amelynél a jogosultság a megadott nap kezdetén jár le).

**Belső felhasználók:** Engedélyezheti, hogy a megosztás címzettjei más belső felhasználókkal is megoszthassák az anyagot.

**Külső felhasználók:** Engedélyezheti, hogy a megosztás címzettjei külső felhasználókkal is megoszthassák az anyagot.

**Nyilvánosság:** Engedélyezheti, hogy a megosztás címzettjei nyilvánosan is megoszthassák az anyagot.

**Fájlhivatkozás:** Engedélyezheti, hogy a megosztás címzettjei fájlhivatkozás útján másokkal is megosszák az anyagot.

További információ a fájlhivatkozásokról: "Fájl hivatkozásának terjesztése", 8. oldal.

**Megjegyzés:** Ebben a mezőben megjegyzést írhat azoknak, akikkel megosztja az anyagot. A megjegyzést csak azok olvashatják, akikkel meg van osztva az anyag.

- 7 (Nem kötelező lépés) A Nyilvánossá tétel ikonra kattintva a nyilvánosság számára is elérhetővé teheti az anyagot. A Megosztási partnerek szakaszban válassza ki az előbb felvett Minden felhasználó nevű felhasználót, és állítsa be a nyilvánosságnak biztosítandó hozzáférési beállításokat.
- 8 (Nem kötelező lépés) Az Értesítés szakaszban kattintson a legördülő listára, és válasszon a következő értesítési beállítások közül:

**Nincs:** Ha ezt a beállítást választja, a rendszer nem generál értesítéseket.

**Minden címzett:** A megosztott elem megosztási listáján szereplő felhasználók és csoporttagok mindegyike kap értesítést.

**Csak az újonnan felvett címzettek:** Csak azok a felhasználók kapnak értesítést, akikkel a jelen eljárás során készül megosztani az elemet.

Új és módosított címzettek: Csak azok a felhasználók kapnak értesítést, akikkel a jelen eljárás során készül megosztani az elemet, illetve akiknek megosztási jogait most módosítja.

9 Kattintson a Mentés gombra.

## FÁJL HIVATKOZÁSÁNAK TERJESZTÉSE

Lehetősége van arra is, hogy egy fájlra mutató hivatkozást (URL-t) küldjön el az érintetteknek. Amikor egy fájl hivatkozását küldi el, minden olyan felhasználó hozzá tud férni a fájlhoz, aki megkapja a hivatkozást. A fájl azonban nem jelenik meg a Nyilvánosság területen, ezért kizárólag azok férnek hozzá, akik közvetlenül megkapták a hivatkozást.

- Nyissa meg azt a mappát, amely a hivatkozás elküldése útján megosztani kívánt fájlt vagy mappát tartalmazza.
- 2 Kattintson a jobb gombbal a fájlra, illetve mappára, és válassza a *Fájlhivatkozás kérése* parancsot.

Megjelenik a Fájlhivatkozás párbeszédablak.

Ha a fájlhoz nem volt még létrehozva fájlhivatkozás, kattintson a *Fájlhivatkozás beolvasása* lehetőségre.

Ekkor az alkalmazás a következő URL-eket hozza létre a fájlhoz:

Letöltési fájlhivatkozás: A böngészőbeállításoktól függően a felhasználók kérdést kaphatnak arról, hogy letöltik-e vagy megnyitják-e a fájlt, vagy a fájl automatikusan megnyílik a böngészőben. Ezzel a hivatkozással a felhasználók közvetlenül hozzáférhetnek a fájlhoz.

**Megtekintési fájlhivatkozás:** Ez a hivatkozás böngészőprogramban, HTML nézetben jeleníti meg a fájlt. Ha egy webböngésző nem tud megjeleníteni egy adott fájltípust, a hivatkozás nem érhető el.

A fájlhivatkozás ezután már látható lesz a Megosztás párbeszédablakban. Módosíthatja a hivatkozáshoz tartozó lejárati dátumot vagy megjegyzést, vagy eltávolíthatja a hivatkozást, hogy az azzal rendelkező felhasználók a továbbiakban ne érhessék el a fájlt a Megosztás párbeszédablakon keresztül a következő részben leírt módon: "Fájl vagy mappa megosztása", 6. oldal.

3 (Nem kötelező lépés) Ha lejárati dátumot szeretne beállítani az elemhez, kattintson a *Lejárat* felirat melletti menügombra. A megosztás időtartama megadható az érvényesség napjainak számával (azaz a beállítás időpontjától számított 24 órás időszakok számával), illetve a lejárati dátummal (amelynél a jogosultság a megadott nap kezdetén jár le).

- 4 A fájlhivatkozás terjesztéséhez a következő műveletek közül választhat:
  - Másolás: Kiválaszthatja, hogy a letöltési és a megtekintési hivatkozás közül melyiket szeretné másolni, majd ezt a vágólapra másolhatja. Az így másolt hivatkozást beillesztheti bármely más alkalmazásba.
  - E-mail: A munkaállomáson alapértelmezettként beállított levelezőprogram küldi el e-mailben a hivatkozást. Az e-mailbe a letöltési és a megtekintési hivatkozás is bekerül.
  - Filr e-mail: A hivatkozást a Filr beépített levelezőrendszere küldi el. Az e-mailbe a letöltési és a megtekintési hivatkozás is bekerül.
  - Törlés: Az alkalmazás törli a fájlhivatkozást, hogy a felhasználók ne érhessék el a fájlt a náluk meglévő hivatkozással.
- 5 (Nem kötelező lépés) Miután létrehozta a fájlhivatkozást, a Megosztás párbeszédablakot megnyitva módosíthatja a fájlhivatkozás hozzáférési beállításait és hajthat végre egyéb felügyeleti műveleteket, a következő szakaszban leírtak szerint: "Fájl vagy mappa megosztása", 6. oldal.

## Egy fájl vagy mappa Filr-tulajdonságainak megjelenítése

A fájlokhoz és mappákhoz tartozó következő Filrtulajdonságok tekinthetők meg:

- Fájlnév
- Fájl elérési útja (ez a fájl vagy mappa Filr rendszeren belüli elérési útja)
- · Fájl mérete (csak fájlokra vonatkozik, mappákra nem)
- A fájlt vagy mappát létrehozó felhasználó
- A fájl vagy mappa létrehozási dátuma
- A fájl vagy mappa módosítási dátuma
- A fájlt megosztó felhasználó
- Azok a felhasználók, akikkel a fájl meg van osztva

Egy fájl vagy mappa Filr-tulajdonságainak megjelenítése:

- 1 Kattintson a jobb gombbal arra a fájlra vagy mappára, melynek a Filr-tulajdonságait szeretné megjeleníteni.
- 2 Kattintson a Filr-információ lekérése parancsra.

A Filr-információ párbeszédablakban megjelennek a fájl vagy mappa Filr-tulajdonságai.

3 (Nem kötelező lépés) Ha van jogosultsága a fájl vagy mappa megosztásához, a *Megosztás* elemre kattintva megnyithatja a Filr-megosztás párbeszédablakot.

## A Filr Desktop konzol használata

#### A FILR-FIÓKJA ADATAINAK MÓDOSÍTÁSA

A Filr Desktop alkalmazás kezdeti beállításakor meg kell adnia a Filr-kiszolgáló adatait, valamint az ennek elérésére szolgáló fiókadatokat. Ezeket az adatokat a kezdeti beállítást követően bármikor módosíthatja az alább leírtak szerint:

- 1 Kattintson a *Filr* ikonra 🖻 a menüsávon, és válassza a *Filr konzol megnyitása* parancsot.
- 2 A Desktop konzol ablakban kattintson a *Fiók* lehetőségre.
- 3 Adja meg a következő adatokat:

**Felhasználónév:** Adja meg a Filr-portálon bejelentkezésre használt Filr-felhasználónevét.

**Jelszó:** Adja meg a Filr-portálon bejelentkezésre használt Filr-fiókja jelszavát.

**Jelszó megjegyzése:** A jelölőnégyzetet bejelölve a Filr Desktop alkalmazás megjegyzi a jelszavát. (A Filr rendszergazdái letilthatják ezt a funkciót.)

- **Kiszolgáló URL-címe:** Ebben a mezőben a számítógéppel szinkronizálandó fájlokat tároló Filrportál webcímét kell megadni. Példa: https:// Filr.*cegnev*.com.
- 4 Kattintson az Alkalmaz gombra.

### AZ ADATKVÓTA MEGTEKINTÉSE ÉS ÉRTELMEZÉSE

A Novell Filr rendszergazdái adatkvótákat állíthatnak be a Filr-portálon tárolt adatok mennyiségének korlátozására.

Ha a Filr-portálon engedélyezettek az adatkvóták, fontos tisztában lenni azzal, hogy mi számít bele az adatkvótába, hogy milyen típusú adatkvóták léteznek, valamint hogy hogyan tekintheti meg az adatterület-felhasználás aktuális mértékét, ezzel időben információt szerezve a kvóta várható beteléséről. Ha elérte a kvótában meghatározott méretet, a Filr lehetővé teszi a korábban törölt fájlok és mellékletek végleges törlését.

#### Az adatkvóták szerepe

Az adatkvóták korlátozzák az egyes felhasználók által a Filr-portálon tárolható adatok mennyiségét. A hálózati mappákban tárolt fájlok (beleértve a kezdőkönyvtára fájljait is) mérete nem számít bele a kvótába.

#### Adatkvóta megtekintése

Az adatkvóták használata nincs beállítva minden Filrportálon. Ha az ebben a szakaszban ismertetett módon nem tudja megtekinteni adatkvótáit, a Filr rendszergazdái nem állítottak be adatkvótát a Filr-portálon.

Az adatkvóta megtekinthető az asztali alkalmazásból:

- 1 Kattintson a *Filr* ikonra 🖻 a menüsávon, és válassza a *Filr konzol megnyitása* parancsot.
- 2 A Desktop konzol ablakban kattintson a *Fiók* lehetőségre.

Ekkor megjelenik az adatkvóta, valamint a jelenleg felhasznált terület. Emellett a maximális fájlméret is látható: ennél nagyobb fájlokat nem tud feltölteni a Filrportálra.

További információért olvassa el "Az adatkvóta kezelése" című szakaszt a *Filr 2.0 Web alkalmazás felhasználói kézikönyvében*.

#### A FILR ÁLTAL SZINKRONIZÁLT FÁJLOK HELYI PÉLDÁNYÁT TÁROLÓ MAPPA HELYÉNEK MÓDOSÍTÁSA

A Filr alapértelmezés szerint a helyi gép /Users/ felhasználóazonosító/Filr mappájába helyezi a szinkronizált fájlokat.

A Filr Desktop alkalmazás kezdeti beállításakor megadhatja a telepítési mappa helyét a fájlrendszerben. Ezt a Filr-mappát a későbbiekben bármikor megváltoztathatja.

**FONTOS:** Nem célszerű több számítógép által is elérhető hálózati mappát választani a szinkronizált fájlok tárolására. Az ilyen mappákba helyezett Filr-mappák esetén szinkronizációs problémák merülhetnek fel, ha a számítógépek valamelyikéről elért Filr-fájlok nincsenek szinkronban egymással és a Filr-kiszolgálón tárolt változattal.

A Filr-mappa áthelyezése:

- 1 Kattintson a *Filr* ikonra 🕒 a menüsávon, és válassza a *Filr konzol megnyitása* parancsot.
- 2 A Desktop konzol ablakban kattintson a *Tár* elemre, majd a *Tallózás* gombra kattintva jelölje ki a Filr-mappa új helyét a fájlrendszerben.
- 3 Kattintson a *Megnyitás*, majd az *Alkalmaz* gombra.

#### FÁJLOK TÖRLÉSE A GYORSÍTÓTÁRBÓL

Ha egy online (vagyis offline még nem elérhető) fájlhoz fér hozzá akár egy alkalmazáson keresztül, akár dupla kattintással, létrejön a fájl egy helyi, gyorsítótárazott példánya.

Ha szeretné megadni, hogy a helyi, gyorsítótárazott fájlokat az utolsó elérésük vagy módosításuk után mennyi ideig őrizze meg a program, hajtsa végre az alábbiakat:

- 1 Kattintson a *Filr* ikonra 🔁 a menüsávon, és válassza a *Filr konzol megnyitása* parancsot.
- 2 A Desktop konzol ablakban kattintson a *Tár* lehetőségre.
- 3 Válassza a Fájlok törlése a gyorsítótárból ennyi idő után lehetőséget, és adja meg a napok számában az időt, ameddig a helyi, gyorsítótárazott fájlok a számítógépén maradjanak az utolsó hozzáférés vagy módosítás után.

#### A helyi lemez alkalmazásletöltésekkel való telítődésének meggátolása

A Filr mostantól lehetővé teszi a rendszergazdáknak, hogy felügyeljék az alkalmazások letöltéseit, és így meggátolják a Filrt a helyi lemezek teleírásában. További tájékoztatásért olvassa el az alkalmazások fájlletöltéseinek felügyeletét tárgyaló szakaszt a Filr 2.0 felügyeleti kézikönyvében.

Az alkalmazások fájlletöltéseinek az Ön munkaállomásán érvényben lévő korlátozásait a következő módon tekintheti meg:

- 1 Kattintson a *Filr* ikonra 🖻 a menüsávon, és válassza a *Filr konzol megnyitása* parancsot.
- 2 Kattintson az Alkalmazások, majd az Alkalmazások megtekintése lehetőségre.

A Filr-rendszergazda által elvégzett beállításoktól függően az alábbiak egyikét fogja látni:

- Nincs korlátozás: Az összes alkalmazásnak engedélyezett a Filren keresztüli fájlletöltés.
- Engedélyezett alkalmazások: Felsorolja azokat az alkalmazásokat, amelyeknek a Filrrendszergazda engedélyezte a Filren keresztüli fájlletöltést.

Ha egy blokkolt alkalmazás fájlokat kísérel meg letölteni, a program értesíti Önt arról, hogy meggátolta az alkalmazást a fájlok letöltésében, és a *Rendszerszintű riasztások* lapon is megjelenik egy üzenet. Ezt a riasztást bezárhatja. Ha egy alkalmazáshoz szerepel már riasztás a *Rendszerszintű riasztások* lapon, és az adott alkalmazás ismét fájlokat kísérel meg letölteni, akkor nem jelenik meg riasztás. Ha nem szeretne többé értesítést látni egy alkalmazásról, jelölje be a *Ne jelenjen meg ismét a következőnél: alkalmazásnév* jelölőnégyzetet.

Ha úgy gondolja, hogy további alkalmazásoknak is engedélyezni szükséges a Filren keresztüli fájlletöltést, tudassa ezt a Filrrendszergazdájával.

 Blokkolt alkalmazások: Felsorolja azokat az alkalmazásokat, amelyeknek tilos a Filren keresztüli fájlletöltés.

A blokkolt alkalmazások futtatásakor a program értesíti Önt arról, hogy a rendszergazda letiltotta a fájlletöltést az alkalmazás számára. Ezt a riasztást bezárhatja. Ha egy alkalmazáshoz szerepel már riasztás a *Rendszerszintű riasztások* lapon, és az adott alkalmazás ismét futni kezd, akkor nem jelenik meg riasztás.

Ha nem szeretne többé riasztást látni egy alkalmazásról, jelölje be a *Ne jelenjen meg ismét a következőnél: alkalmazásnév* jelölőnégyzetet.

#### • Engedélyezett és blokkolt alkalmazások:

Felsorolja az alkalmazásokat, amelyeknek a Filrrendszergazda engedélyezte, illetve letiltotta a fájlletöltést.

Az Alkalmazás lapon megtalálhatja az Ön helyi Engedélyezett és Blokkolt listáját is. Ezekkel a listákkal kezelheti azokat az azonosítatlan alkalmazásokat, amelyeket a Filr-rendszergazda nem engedélyezett, de nem is tiltott le. Amikor egy azonosítatlan alkalmazás fájlokat kísérel meg letölteni a Filren keresztül, a program hozzáadja azt a blokkolt alkalmazások helyi, Ön által kezelt listájához, és megjelenít egy értesítést. A *Rendszerszintű riasztások* lapon is megjelenik egy riasztás, a letöltések engedélyezésének lehetőségével együtt. Ha az Engedélyezés lehetőségre kattint, az alkalmazás átkerül a helyi Blokkolt listáról a helyi Engedélyezett listára az Alkalmazás lapon.

A helyi *Engedélyezett* és *Blokkolt* listák között a jobbra mutató (>>) és a balra mutató (<<) gombbal is helyezhet át alkalmazásokat.

## A szinkronizációs problémák értelmezése és megszüntetése

A szinkronizációs problémák túlnyomó többsége megoldható a Filr Konzol Függő módosítások lapján. A részletes vizsgálatokat igénylő esetekben tanulmányozhatja az asztali alkalmazás naplóit.

- "Függőben levő műveletek értelmezése", 11. oldal
- "A dokumentumütközések ismertetése", 11. oldal

#### Függőben levő műveletek értelmezése

A rendszer használata során az alábbi ikonokkal jelölt szinkronizálási problémák merülhetnek fel:

- 🤨: Feltöltési hiba.
- 🧐 : Feltöltési figyelmeztetés.
- Etöltési hiba.
- Etöltési figyelmeztetés.
- : Feltöltési és letöltési hiba.
- Peltöltési és letöltési figyelmeztetés.

C: Az ügyfél még nem próbálta meg feltölteni vagy letölteni a fájlt.

Ha nem tudja pontosan, miért nem töltődik fel vagy le egy dokumentum, tekintse meg a legfrissebb eseményeket. Ennek módja: "Legutóbbi tevékenységek megtekintése", 12. oldal.

#### A dokumentumütközések ismertetése

Ha egy dokumentumot egyidejűleg szerkesztenek különböző helyeken, csak az első mentett és bezárt fájlt lehet az eredeti fájlnévvel menteni és a Filrbe feltölteni. A fájl többi verziójának mentése és feltöltése a Filrbe eltérő fájlnévvel történik. Csak az eredeti fájlban őrződnek meg a fájlmegjegyzések és a megosztási információk.

Tegyük fel például, hogy "A" és "B" felhasználó egyidejűleg kezdi el szerkeszteni a fájl1.doc fájlt különböző munkaállomásokon. "A" felhasználó menti a módosításait, és bezárja a fájlt. A rendszer "A" felhasználó módosításaival és az eredeti fájlnévvel (fájl1.doc) menti a fájlt a Filrbe. "B" felhasználó ezután menti a módosításait, és bezárja a fájlt. "B" felhasználó ezután menti a módosításait, és bezárja a fájlt. "B" felhasználó ezután menti a módosításait, és bezárja a fájlt. "B" felhasználó fájlját a rendszer átnevezi fájl1 (*"B" felhasználó* ütközést okozó példánya – *dátum*).doc névre, és feltölti a Filrbe. "B" felhasználó asztali alkalmazása ekkor letölti "A" felhasználó fájl1.doc verzióját, és "B" felhasználó értesítést kap fájlja átnevezéséről.

**FONTOS:** Átnevezett fájl csak akkor tölthető fel, ha az azt létrehozó felhasználó közreműködői jogosultsággal rendelkezik a fájlt eredetileg tartalmazó mappához. Ha például "B" felhasználóval megosztottak egy fájlt, és ő csak szerkesztői (nem közreműködői) jogosultsággal rendelkezik, az átnevezést követően a fájl nem tölthető fel a Filrbe.

#### LEGUTÓBBI TEVÉKENYSÉGEK MEGTEKINTÉSE

Lehetősége van megtekinteni a Filr Desktop alkalmazásban legutóbb lezajlott tevékenységeket és eseményeket. Megtekintheti például a mappák utolsó Filr általi szinkronizálásának dátumát és időpontját, a módosult fájlok körét, valamint a szinkronizálási problémákat.

A legutóbbi tevékenységek megtekintése:

- 1 Kattintson a *Filr* ikonra 🖻 a menüsávon, és válassza a *Filr konzol megnyitása* parancsot.
- 2 Kattintson a Legutóbbi tevékenységek fülre.

#### Rendszerszintű riasztások megtekintése

A Filr Desktop alkalmazás időnként különböző riasztásokat jeleníthet meg bizonyos eseményekről. Ezek közé tartozik többek között a szoftverfrissítések megjelenése, a jelszavak lejárta és a kiszolgálók leállása.

Ha vannak ilyen aktív rendszerszintű riasztások, egy

információs jel 💶 villog a Filr 🕒 ikonon.

A rendszerszintű riasztások megtekintése:

- 1 Kattintson a *Filr* ikonra 👜 a menüsávon, és válassza a *Filr konzol megnyitása* parancsot.
- 2 Kattintson a *Rendszerszintű riasztások* fülre.

## A Filr Desktop alkalmazás eltávolítása

A Filr Desktop alkalmazás eltávolítása előtt zárja be az összes megnyitott Filr-fájlt és -alkalmazást.

A Filr Desktop alkalmazás eltávolítása:

- Eltávolítja a Filr összes alkalmazásfájlját és konfigurációs adatát.
- Nem távolítja el a Filren keresztül offline módban is elérhetővé tett (helyi lemezre szinkronizált) fájlokat és mappákat.

Az eltávolítás részeként a korábban letöltött és szinkronizált fájlokat és mappákat a program a következő mappába helyezi át:

Novell Filr (archived\_dátum)

Itt a dátum a Filr eltávolításának dátuma nnHHHÓÓpp formátumban.

Ezeket a mappákat törölheti, ha nincs már szüksége rájuk. A fájlok és mappák azonban továbbra is megtalálhatók maradnak a Filr-kiszolgálón. A Filr Desktop alkalmazás eltávolításához tegye az alábbiakat:

**FONTOS:** Az *Alkalmazások > Novell Filr* kukába húzása nem távolítja el teljes egészében a Filrt.

- 1 Nyissa meg a Finder alkalmazást, és lépjen az *Alkalmazások* területre.
- 2 Kattintson a jobb gombbal a *Novell Filr* elemre, és válassza a *Csomag tartalmának megjelenítése* parancsot.
- 3 Keresse meg a Tartalom/források elemet.
- 4 Válassza a Filr eltávolítása lehetőséget.

## Hibaelhárítás

Az alábbi szakaszokban hibaelhárítási információt találhat a Filr Desktop alkalmazás használata során esetlegesen előforduló problémákkal kapcsolatban:

- "Nem szinkronizált fájlok", 12. oldal
- "Naplófájlok", 12. oldal

#### NEM SZINKRONIZÁLT FÁJLOK

A Filr konzol *Függő módosítások* nézete időnként hasznos információt tartalmazhat a sikertelen szinkronizálási műveletekről.

- 1 Kattintson a *Filr* ikonra 🖻 a menüsávon, és válassza a *Filr konzol megnyitása* parancsot.
- 2 A Függő módosítások nézetben megpróbálhatja megismételni a szinkronizálási műveleteket, vagy visszavonhatja a Filr-munkaterület változtatásait.

A Filr 2.0 alkalmazásban a jobb gombbal kattintva megjelenő menüben is visszavonhatja a kiszolgálóval nem szinkronizálható módosításokat:

- 1 Kattintson a jobb gombbal a fájlra vagy mappára.
- 2 Válassza a Helyi változtatások visszavonása parancsot.

#### NAPLÓFÁJLOK

A naplófájlok a következő helyen találhatók: / Felhasználók/felhasználónév/Library/Logs/Novell/ Filr.

A Library mappa rejtett. Az eléréséhez nyissa meg a Findert, és nyomja meg a Shift-Cmd-G billentyűkombinációt. Ezután írja be a ~/Library/Logs/ Novell/Filr elérési utat.

## Ismert problémák

Az ismert problémák listáját a Novell Filr Desktop alkalmazás kibocsátási megjegyzéseiben találhatja meg.

Jogi közlemény: A jogi megjegyzésekkel, védjegyekkel, jogi nyilatkozatokkal, garanciákkal, szerzői jogokkal, FIPS-kompatibilitással, exportálási és egyéb felhasználási korlátozásokkal, illetve az USA kormányát megillető jogokkal kapcsolatban lásd: https:// www.novell.com/company/legal/.

Copyright © 2016 Novell, Inc. Minden jog fenntartva.